## Usuwanie aktualnie wyświetlanego pliku

Usuwa aktualnie wyświetlany plik.

## UWAGA :

Do wybierania/przesuwania kursora w górę/w lewo lub w dół/w prawo naciskaj przycisk UP/< lub DOWN/>.

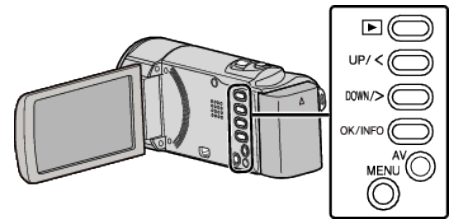

## **OSTROŻNIE :**

- Nie można przywrócić usuniętych plików.
- 1 Wybierz tryb odtwarzania.

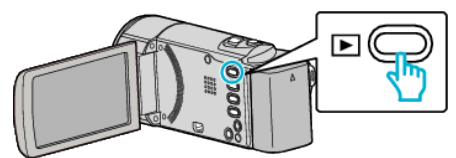

2 Naciśnij MENU.

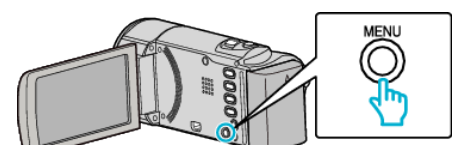

**3** Wybierz "USUŃ" i naciśnij OK.

| USUŃ       |
|------------|
| 188 888 81 |
| 188 888 81 |
| 188 888 81 |

4 Wybierz "BIEŻĄCY" i naciśnij OK.

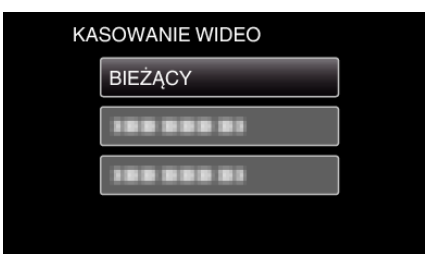

5 Sprawdź, czy jest to plik, który chcesz usunąć, wybierz "TAK" i naciśnij OK.

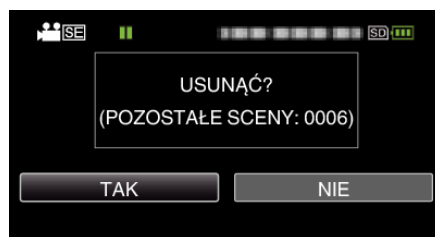

- Plik, który chcesz usunąć pojawi sie na ekranie.
- Naciskaj dźwignię zoomu, aby wybrać poprzedni lub następny plik.
- Po usunięciu, naciśnij MENU.

## UWAGA : -

 Nie można usunąć plików chronionych. Przed usunięciem plików wyłącz ochronę.